### **Borrowing Private Vaccine For VFC Patient**

## Has borrowed dose been documented on the patient record?

No: Add borrowed dose to inventory to enter in patients record.

Yes: Skip to Step 2 (Remove replacement doses from reconciliation)

#### Step 1: Add the Borrowed Dose to Your Inventory as Public.

1. Go to Lot Numbers then Search/Add on the left side of the page.

| ▶ Main                                                         |                                                       |                           |               |         |                |           |                       |
|----------------------------------------------------------------|-------------------------------------------------------|---------------------------|---------------|---------|----------------|-----------|-----------------------|
| ▶ Message                                                      |                                                       |                           |               |         |                | Ba        | arcode Scanner: READY |
| ▶ Favorites                                                    | Lot Number Mai                                        | ntenance                  |               |         |                |           |                       |
| ▶ Patient                                                      | Search/Add Lot Number - Search Required Before Adding |                           |               |         |                |           |                       |
| ▶ Waitlist                                                     | Vaccine                                               | sele                      | ct            |         | ~              |           |                       |
| ► Vaccinations                                                 | Manufacturer                                          | sele                      | ct            |         | ~              |           |                       |
| Exec. Dashboard                                                | Lot Number                                            |                           |               |         |                |           |                       |
| Organization                                                   | Facility:                                             | імми                      | NIZATION UNIT |         |                |           |                       |
| ► Facilities                                                   | Inactive                                              | All                       |               |         | ~              |           |                       |
| Physicians &<br>Vaccinators                                    | Inactive Reason:                                      | sele                      | ct            |         | ~              |           |                       |
| ✓ Lot Numbers                                                  |                                                       |                           |               |         |                |           | Clear Search          |
| Reconciliation                                                 | Search Results                                        |                           |               |         |                |           |                       |
| Counts                                                         | Facility                                              | Manufacturer              | Lot Number    | Vaccine | Funding Source | Exp. Date | Inactive              |
| Search/Add<br>Search Results<br>Detail<br>Correct Decrementing | Legend<br>Expired Vac<br>Expires in 3                 | ccines<br>10 days or less |               |         |                |           |                       |
| Scan Sneet                                                     |                                                       |                           |               |         |                |           |                       |

- 2. Enter your lot number.
- 3. Click **Search** button, then select the **Add** button.

| ▶ Main               |                                                       |                   |                            |                    |                       |  |  |
|----------------------|-------------------------------------------------------|-------------------|----------------------------|--------------------|-----------------------|--|--|
| ▶ Message            | No Peculte Found                                      |                   |                            |                    |                       |  |  |
| Favorites            | - No Results Found                                    |                   |                            |                    |                       |  |  |
| Patient              |                                                       |                   |                            | Barcode Scanner: N | OT READY (click here) |  |  |
| ▶ Waitlist           | Lot Number Maintenance                                |                   |                            | Barboad Coamion I  |                       |  |  |
| Vaccinations         | Search/add Lot Number - Search Required Before Adding |                   |                            |                    |                       |  |  |
| Exec. Dashboard      | Vaccine                                               | select            | ~                          |                    |                       |  |  |
| Organization         | Manufacturer                                          | select            |                            |                    |                       |  |  |
| ▶ Facilities         | Lot Number                                            |                   |                            |                    |                       |  |  |
| Physicians &         | Louis                                                 |                   |                            |                    |                       |  |  |
| Vaccinators          | Facility:                                             |                   |                            |                    |                       |  |  |
| ▲ Lot Numbers        | Inactive                                              | All               | ~                          |                    |                       |  |  |
| Reconciliation       | Inactive Reason:                                      | select            | ~                          |                    |                       |  |  |
| Aggregate Vaccine    |                                                       |                   |                            |                    | Clear Search          |  |  |
| Counts               |                                                       |                   |                            |                    |                       |  |  |
| Search/Add           | Search Results                                        |                   |                            |                    |                       |  |  |
| Search Results       | Show 25 V entries                                     |                   |                            | Search:            |                       |  |  |
| Detail               | Eacility A Manufact                                   | urer 🚔 Lot Number | ▲ Vaccine ▲ Funding        | Source   Fyn Date  | ≜ Inactive ≜          |  |  |
| Correct Decrementing | ruenty – manarace                                     |                   | No data available in table |                    | · indeave ·           |  |  |
| Scan Sheet           | Showing 0 to 0 of 0 entries                           |                   |                            |                    |                       |  |  |
| Orders/Transfers     | 2                                                     |                   |                            |                    |                       |  |  |
| Dashboard Reports    |                                                       |                   |                            |                    | Add                   |  |  |
| Reports              | Legend                                                |                   |                            |                    |                       |  |  |

- 4. Fill in the red boxes as shown below. When you are done click Add.
  - •Funding Source: select VFC
  - •Reason for change: select Borrowed from Private

| ▶ Main                             |                                           |                   |                     |            |  |  |
|------------------------------------|-------------------------------------------|-------------------|---------------------|------------|--|--|
| ▶ Message                          | Lot Number Maintenance [Add]              |                   |                     |            |  |  |
| ▶ Favorites                        | Manufacturer:                             | select            | ~                   |            |  |  |
| ▶ Patient                          | Vaccine:                                  | select            | ~                   |            |  |  |
| ▶ Waitlist                         | Lot Number:                               | 54321             |                     |            |  |  |
| ► Vaccinations                     | Facility:                                 | IMMUNIZATION UNIT |                     |            |  |  |
| Exec. Dashboard                    | Expiration Date:                          | mm/dd/yyyy        |                     |            |  |  |
| Organization                       | Funding Source:                           | select V          |                     |            |  |  |
| ▶ Facilities                       | Reason Categories:                        | All Categories    |                     |            |  |  |
| Physicians &<br>Vessingtors        | Reason for Change:                        | select            |                     |            |  |  |
|                                    | Date of Transaction:                      | 10/11/2023        |                     |            |  |  |
| Reconciliation                     | Number of Doses Added:                    |                   |                     |            |  |  |
| Aggregate Vaccine                  | Product:                                  | select            | ~                   |            |  |  |
| Counts<br>Search/Add               | Vaccine Settings Mapping:                 | Not Mapped        | Map Vaccine Setting |            |  |  |
| Search Results                     | NDC Number:                               | select            | ~                   |            |  |  |
| Detail                             | WyVIP PIN of other party (if applicable): |                   |                     |            |  |  |
| Correct Decrementing<br>Scan Sheet |                                           |                   |                     | Cancel Add |  |  |

# Do you have Public vaccine to replace Private?

No: If you do not have VFC dose to replace the borrowed dose you may skip step 2 for now. Complete step 2 when you have a replacement dose to finish the borrowing process.

Yes: Complete Step 2

## Step 2: Remove the Replacement Dose from Reconciliation.

- 1. Go into your **Reconciliation** page under **Lot Numbers**.
- 2. Find your borrowed from vaccine and lot number.
- 3. Adjust your **physical count** (subtracting your borrowed dose(s)).
- 4. Select Category and Reason Under Category select Transfer.

Under Reason select Restock Private Inventory from Public.

5. Complete Reconciliation and select **Submit Monthly Inventory.** 

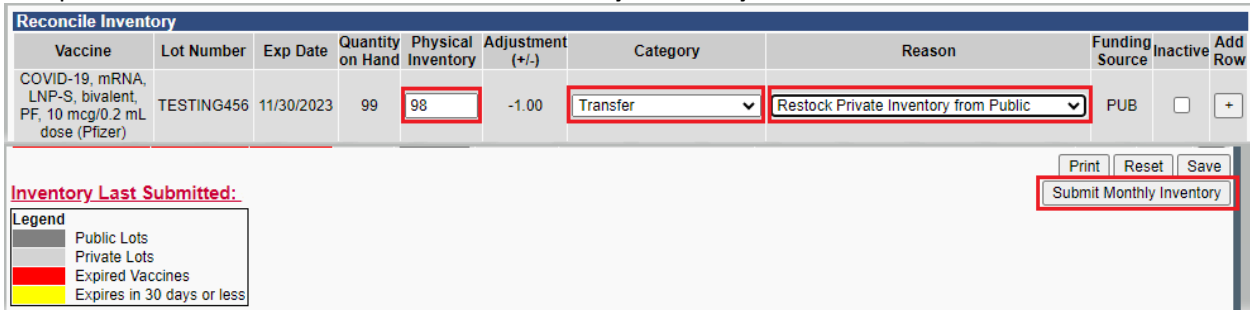